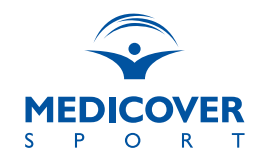

#### Pakiety Sportowe Medicover Sport ZAPISY/EDYCJA ZAMÓWIEŃ/REZYGNACJE

# ✓ Zapis na pakiet

Wybór pakietu oraz zapis możliwy jest na stronie dedykowanej: www.medicoversport.pl/pakiety/firma

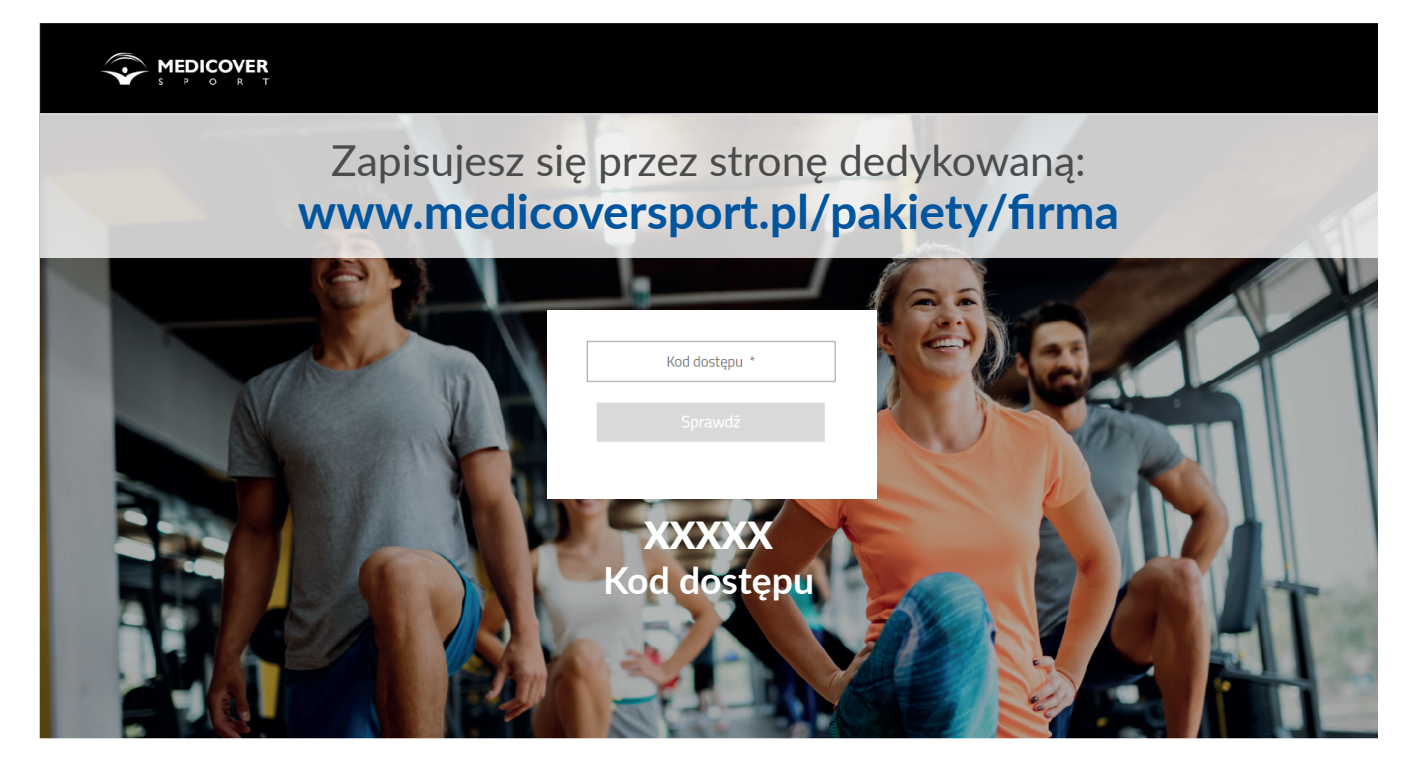

xxxxx - Kod dostępu przekazuje PIBR.

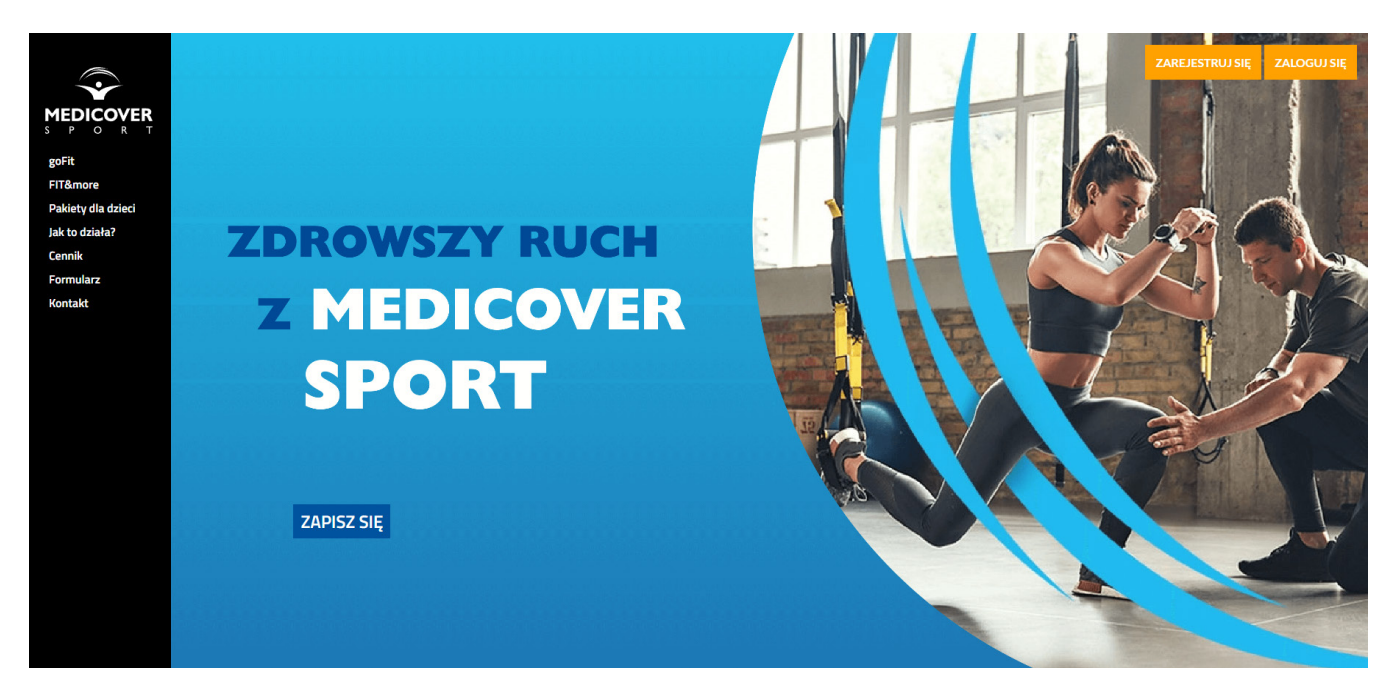

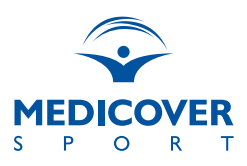

#### REJESTRACJA

- 1. Wejdź na stronę dedykowaną
- Przejdź do opcji "Wypełnij formularz"
- **3.** Wybierz poziom dofinansowania (jeśli jest wymagane)
- 4. Wybierz pakiet
- 5. Uzupełnij pozostałe pola formularza

| Wszystkie pola obowiązkowe                                                                                                    |                                                                       |                                            |
|----------------------------------------------------------------------------------------------------|-----------------------------------------------------------------------|--------------------------------------------|
| Middiare and/at                                                                                                    |                                                                       |                                            |
| wyperz panec                                                                                                    | *                                                                     |                                            |
| iczba osób towarzyszących                                                                                                    | 1 -                                                                   |                                            |
| iczba dzieci do 15 r.ż.                                                                                                    | 1 -                                                                   |                                            |
| woje dane                                                                                                    |                                                                       |                                            |
| mężczyzna kobieta                                                                                                    |                                                                       |                                            |
| Imię                                                                                                    |                                                                       | Nazwisko                                   |
| Adres e-mail                                                                                                    |                                                                       | Powtórz adres e-mail                       |
| Numer telefonu                                                                                                    |                                                                       |                                            |
| Hasło                                                                                                    |                                                                       | Powtórz hasło                              |
| Data urodzenia (dd-mm-rrrr)                                                                                                    |                                                                       |                                            |
| Osoba towarzysząca                                                                                                    |                                                                       |                                            |
| Wybierz pakiet                                                                                                    | -                                                                     |                                            |
| mężczyzna kobieta                                                                                                    |                                                                       |                                            |
| Imię                                                                                                    |                                                                       | Nazwisko                                   |
| Adres e-mail osoby towarzyszącej *                                                                                                    |                                                                       | Powtórz adres e-mail osoby towarzyszącej * |
| Na podany adres email zostanie wysłana prosba o zatwierdzenie zgody na p<br>wysodku boku warzienie zgody do ostatniace dnie zpółów, oskiet nie z | arzetwarzanie danych osobowych. W<br>ostanie aktowowarw. (lostrukcja) |                                            |

#### UWAGA!

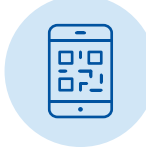

Podanie numeru telefonu jest niezbędne w celu korzystania z wejść do obiektów sportowych.

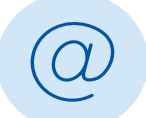

Ustalone przy rejestracji hasło oraz podany e-mail będą służyły do logowania się na swoje konto po dokonaniu rejestracji.

| _ | _        |  |
|---|----------|--|
| ſ | $\nabla$ |  |
|   | <br>- 1  |  |
|   | = 1      |  |
|   | <br>= 1  |  |
|   |          |  |
|   |          |  |

Wypełnienie formularza jest czynnością jednorazową, która pozwala na założenie konta i złożenie zamówienia. Zmiany w zamówieniach (rezygnacja, zmiana lub dodanie dodatkowych pakietów) można dokonać po zalogowaniu na utworzonym koncie.

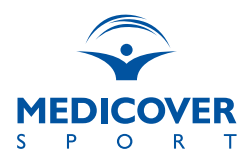

# ✓ Zarządzanie pakietem

Jesteś już zapisana/zapisany na pakiet? Wejdź na stronę dedykowaną **www.medicoversport.pl/pakiety/firma** i zaloguj się na swoje konto.

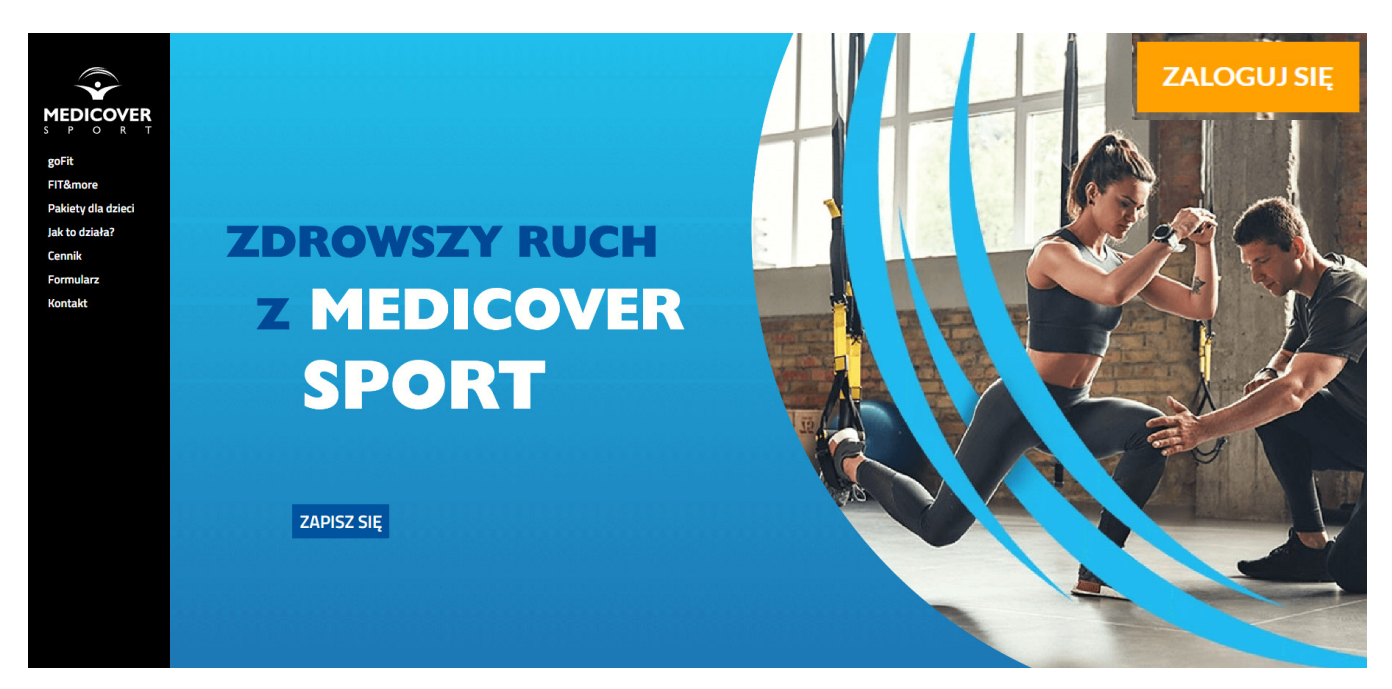

- 1. Kliknij "Zaloguj się"
- 2. Wpisz adres e-mail oraz hasło podane przy rejestracji

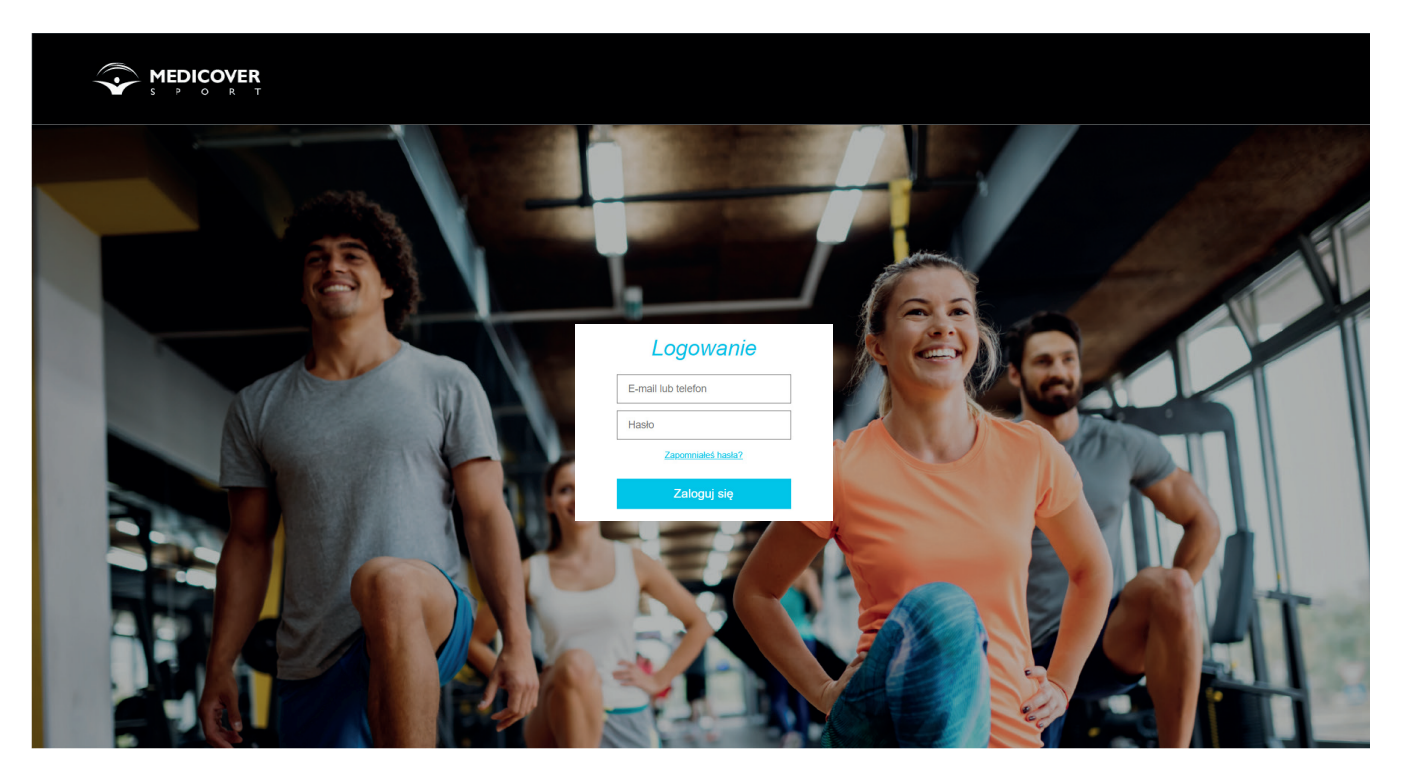

Po zalogowaniu możesz zarządzać swoimi zamówieniami.

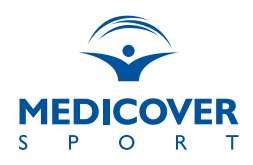

## FUNKCJE DOSTĘPNE W PANELU UŻYTKOWNIKA

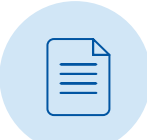

**Rezygnacja** – w celu złożenia rezygnacji skorzystaj z przycisku "Rezygnuję".

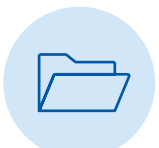

**Zmiana pakietu** – dokonaj rezygnacji z obecnie posiadanego pakietu, a następnie złóż zamówienie za pomocą przycisku "Dodaj pakiet". Pamiętaj by potwierdzić zamówienie klikając "Zatwierdź". Zmiana pakietu wejdzie w życie wraz z rozpoczęciem nowego okresu rozliczeniowego.

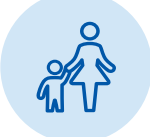

**Dodanie kolejnego pakietu** (np. dla dziecka) – skorzystaj z przycisku "Dodaj pakiet" w sekcji "Kolejne pakiety", uzupełnij niezbędne dane i potwierdź zamówienie.

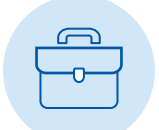

**Twoje dane** - w tej sekcji znajdują się wprowadzone podczas rejestracji dane osobowe oraz zaznaczone zgody, niezbędne do aktywacji pakietu.

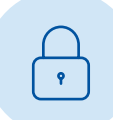

Zmiana hasła - w tej sekcji dokonasz edycji hasła do swojego konta.

## **DODATKOWE INFORMACJE:**

- W celu dokonania zmiany numeru telefonu lub adresu e-mail przekaż zgłoszenie do swojego Działu HR.
- Lista obiektów z których możesz korzystać w ramach Pakietu Medicover Sport jest dostępna na stronie: www.medicoversport.pl/wyszukiwarka
- Wejścia do obiektów realizowane są przy użyciu aplikacji mobilnej Medicover Sport lub poprzez SMS.
- Szczegółowe zasady korzystania z pakietów Medicover Sport zawarte są w Regulaminie dla użytkowników Pakietów Medicover Sport, dostępnym na stronie dedykowanej.
- Instrukcja korzystania z Pakietów Sportowych znajduje się na stronie dedykowanej.

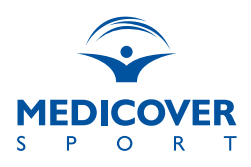

# ✓ Aplikacja mobilna Medicover Sport

Aplikacja mobilna Medicover Sport jest narzędziem stworzonym dla Twojej wygody.

Aktywacja aplikacji jest możliwa dopiero w dniu aktywacji pakietu.

#### Instalacja aplikacji

Aplikację możesz pobrać ze sklepu Google Play lub App Store. Po jej zainstalowaniu podaj wymagane dane, by aktywować aplikację.

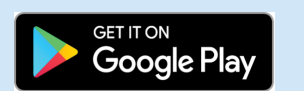

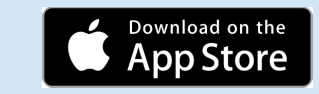

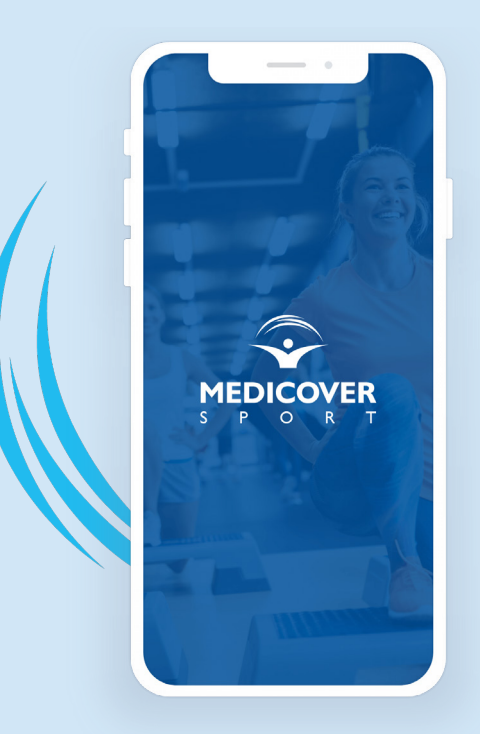

## Masz dodatkowe pytania?

Do Twojej dyspozycji oddajemy Asystenta Pomocy. Znajdują się w nim odpowiedzi na najczęściej zadawane pytania.

Asystent Pomocy dostępny jest na stronie: www.medicoversport.pl/asystent-pomocy.

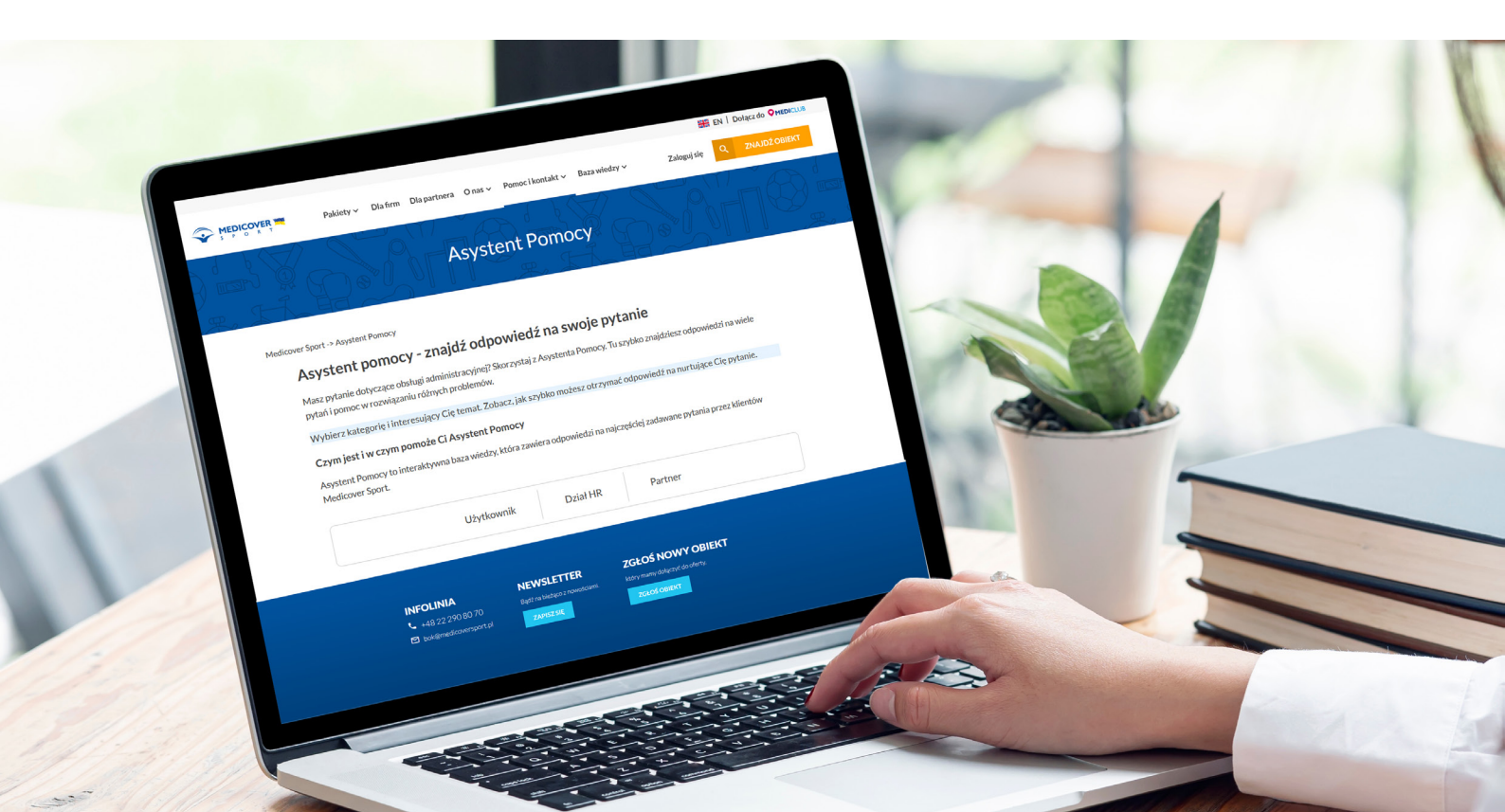